## Add / remove a partner user profile %

Partners can be granted access to an app to work with a client; for example, when working with an Expert Coach or Keap Certified Partner.

Note: Partner users do not use or require a user license from the app.

## Add a partner user profile

1. Navigate to Admin > Users.

| My Nav         | CRM                 | Marketing          | E-Commerce       | Admin                  |
|----------------|---------------------|--------------------|------------------|------------------------|
| Basic Training | Contacts            | Campaign Builder   | E-Commerce Setup | Branding Center        |
| Initial Setup  | Companies           | Email & Broadcasts | Orders           | Billing & Account Info |
| Dashboard      | Opportunities       | Lead Generation    | Products         | Users                  |
| My Day         | Referral Partners   | Templates          | Payment Setup    | Importoata             |
|                | Visitors            | Dynamic Content    | Actions          | Data Cleanup           |
|                | Zapier Integrations | Legacy             | Promotions       | Analytics              |
|                |                     |                    | Legacy           |                        |

2. Click Add Partner.

| 0 A         | ☆ # _ ⑦      | <b>Q</b> • Find a contact. |           | Ð           |
|-------------|--------------|----------------------------|-----------|-------------|
| Import Data | Data Cleanup | Analytics Reports 🗸        | Settings  |             |
|             |              |                            | Add Users | Add Partner |
|             | Status       | Active or Invited          | ~         | -           |

3. Enter the coach or Partner's Keap ID (typically an email address) in the field.

| Certified Partner as a user to allow them to access your app.                                                                          |  |
|----------------------------------------------------------------------------------------------------|--|
| Unlike normal users, Partners do not count against your available user licenses. Simply enter you<br>Partner's Keap ID to invite them. |  |
| My Account Page                                                                                                    |  |
| Keap ID:<br>Yes **<br>Back Send Email Invitation                                                                                       |  |

- 4. Identify if the Coach or Partner should be added as an Admin with full access to the application or a standard additional user.
- 5. Click Send Email Invitation.

## Leave an app as a Partner

If a partner needs to leave an app; for example, when no longer working with a client, complete the following steps to leave the app.

- 1. First ensure that the partner does not have any assigned contacts in the app. Attempting to leave an app with assigned contacts will result in an error.
- 2. Navigate to Account Central.
- 3. Locate the app you would like to leave.
- 4. Click **Configure** next to that app.

| k | gx624 Keap Pro Recording<br>My Account | keap.app/dashboard?app_id=gx624 | Configure |
|---|----------------------------------------|---------------------------------|-----------|
|   |                                        |                                 |           |

5. Click Leave Account.

| k     | Account Label         |   | Account Name             |  |
|-------|-----------------------|---|--------------------------|--|
|       | My Account            | • | gx624 Keap Pro Recording |  |
| Conne | cted Apps             |   |                          |  |
| Save  | Leave Account         | ] |                          |  |
|       | ky667.infusionsoft.co | m |                          |  |

6. Confirm your decision to leave the app and no longer have access.

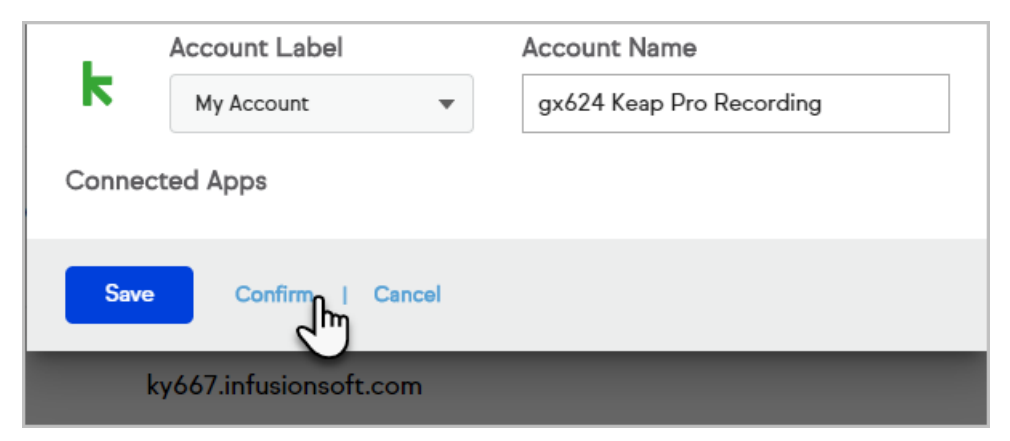

7. The app will be removed from the partner's Account Central.